## How to Save an Animation

| 🖻 Render Scene: Default Scanline Rende 🔳 🗖 🔀                                                                                                    | 1. On the menu bar select 'Rendering" and choose "Render".                                                                                                    |
|----------------------------------------------------------------------------------------------------|----------------------------------------------------------------------------------------------------|
| Render Elements Raytracer Advanced Lighting<br>Common Renderer                                                                                                    | 2. Set "Time Output" to the number of frames you want to render.                                                                                                    |
| Common Parameters         Time Output         Single       Every Nth Frame: 1         Active Time Segment:       0 To 100         Range:       0         To       100         File Number Base:       0         Output Size       Aperture Width(mm): 20.120         Width:       320         HDTV (video)       ✓         Aperture Width(mm): 20.120         Width:       1920x1080         490x270         Height:       180         Image Aspect:       1.77778         Pixel Aspect:       1.00000 | 3. Set the "Output Size" to HDTV and<br>choose from one of the size presets.<br>Note: For this class 320x180 is fine.                                                                                                    |
| <ul> <li>Atmospherics</li> <li>Render Hidden Geometry</li> <li>Effects</li> <li>Area Lights/Shadows as Points</li> <li>Displacement</li> <li>Force 2-Sided</li> <li>Video Color Check</li> <li>Super Black</li> <li>Render to Fields</li> <li>Advanced Lighting</li> <li>Compute Advanced Lighting when Required</li> <li>Render Output</li> <li>Save File</li> <li>Files</li> <li>Use Device</li> <li>Devices</li> <li>Net Bender</li> </ul>                                                          | <ul> <li>4. Click "Files" in "Render Output".</li> <li>5. Follow the typical file saving procedures.<br/>Use "QuickTime" as the file type.</li> <li>6. Set the drop down to "Camera".</li> <li>7. Click 'Render"</li> </ul> |
| Production Preset:     ActiveShade viewport: Camera01     Render                                                                                                    | <ul> <li>7. Click 'Render".</li> <li>* Once complete you can open the<br/>rendered file with "Windows Media Player"</li> </ul>                                                                                              |